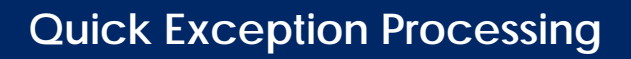

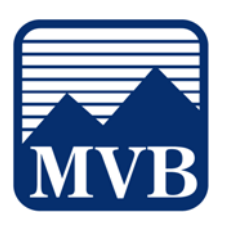

1. Select the 'Business Banking' menu and then 'Positive Pay'.

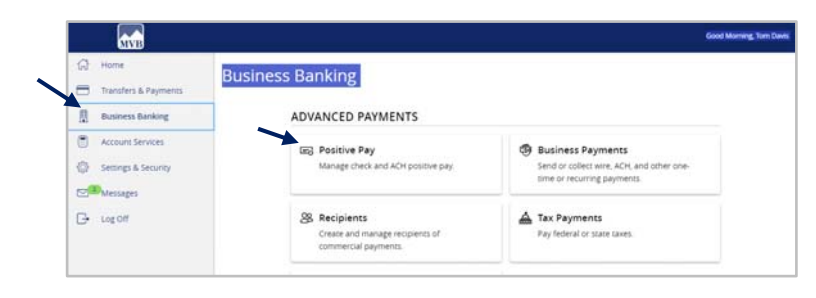

## **NOTE:** There are two ways to process exceptions within Digital Banking.

- 2. On the 'Exceptions' tab, select the desired account from the drop-down menu. By default, exceptions related to all accounts will be listed.
- 3. Click the desired check or ACH item under Decisions Needed.

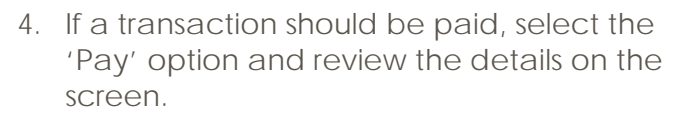

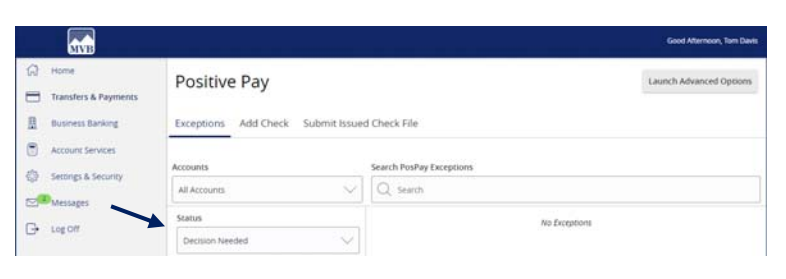

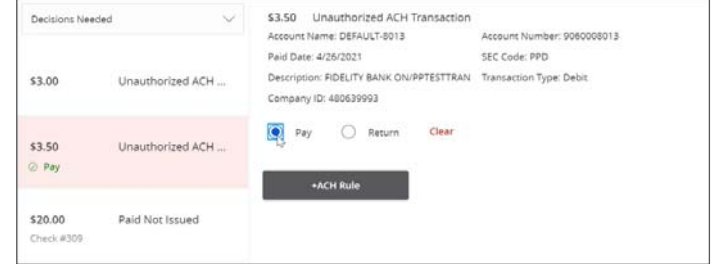

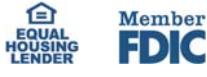

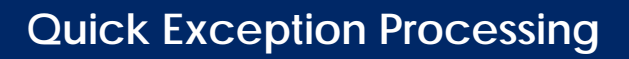

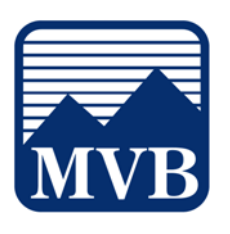

- 5. If a transaction should be returned, select the 'Return' option, and select the corresponding reason from the drop-down menu.
- 6. Once done, click the 'Submit All Decisions' button.

| Decisions Need               | ied 🗸            | S3.50 Unauthorized ACH Iransaction<br>Account Name: DEFAULT-8013<br>Paid Date: 4/26/2021        | Account Number: 9060008013<br>SEC Code: PPD |
|------------------------------|------------------|-------------------------------------------------------------------------------------------------|---------------------------------------------|
| s3.00                        | Unauthorized ACH | Description BANK ON/PPTESTTRAN<br>Company ID: 480639993                                         | Transaction Type: Debit                     |
| \$3.50                       | Unauthorized ACH | 🔵 Pay 💿 Return Cléar                                                                            |                                             |
|                              |                  | Select Reason                                                                                   |                                             |
| <b>\$20.00</b><br>Check #309 | Paid Not Issued  | Select Reason<br>Incorrect Check Amount Encoding Error<br>Incorrect Check Number Encoding Error |                                             |
|                              |                  | Total Exceptions (3) \$26.50   Total Decisions                                                  | ed (0) \$0.00 Submit All Decisio            |

- 7. Alternatively, click the 'Launch Advanced Options' button to visit the full Positive Pay site.
- Select the 'Exception Processing' menu then 'Quick Exception Processing'.

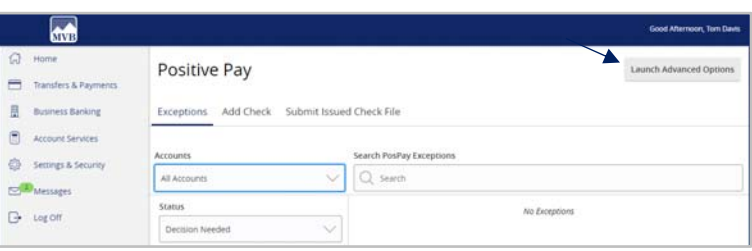

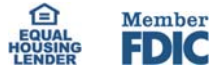

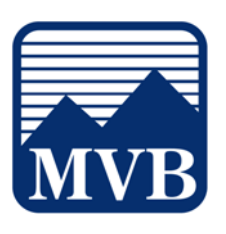

 Select the Account Nickname to process exceptions for within the 'All Account Nicknames' drop-down menu. Only Account IDs with available exceptions to process are available.

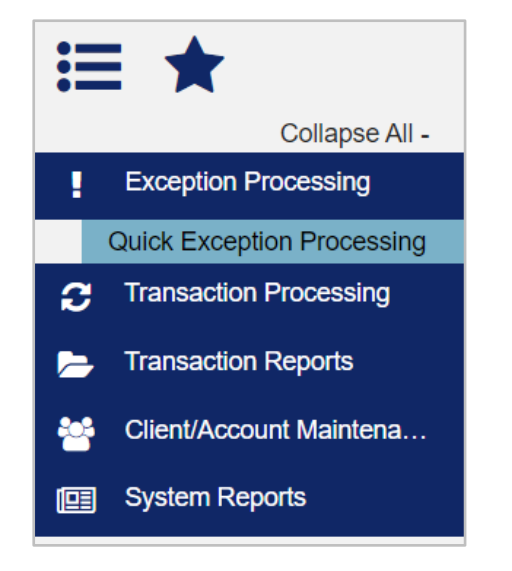

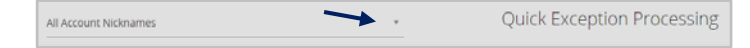

10. Select a transaction listed in the Decisions Needed category.

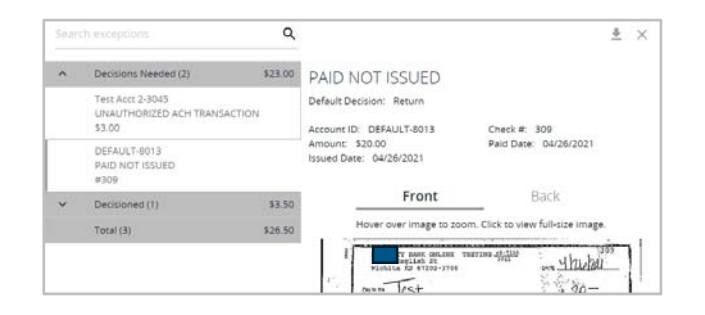

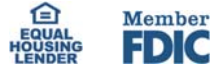

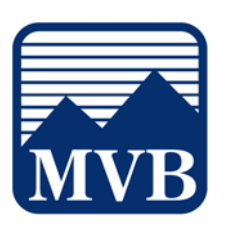

11. If a transaction should be paid, select the 'Pay' option and review the details on the screen.

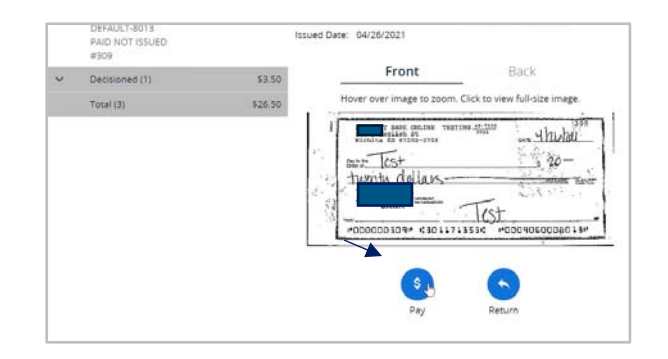

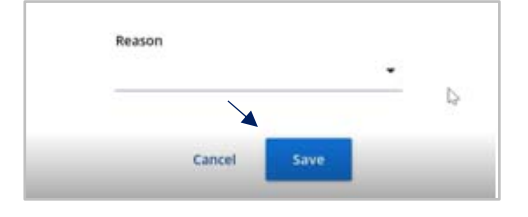

12. Once done, select 'Save'.

13. If a transaction should be returned, select the 'Return' option, and select the corresponding reason from the drop-down menu.

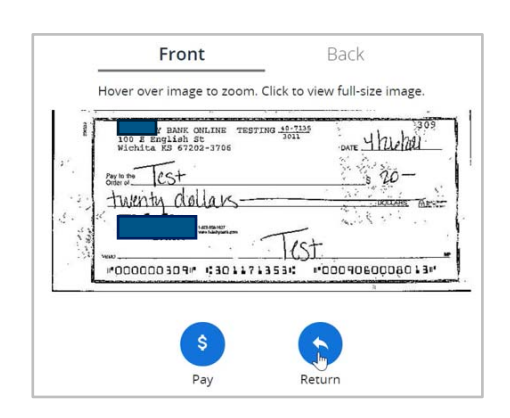

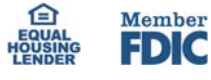

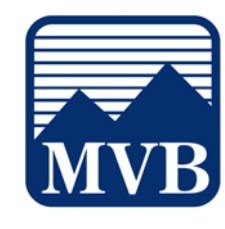

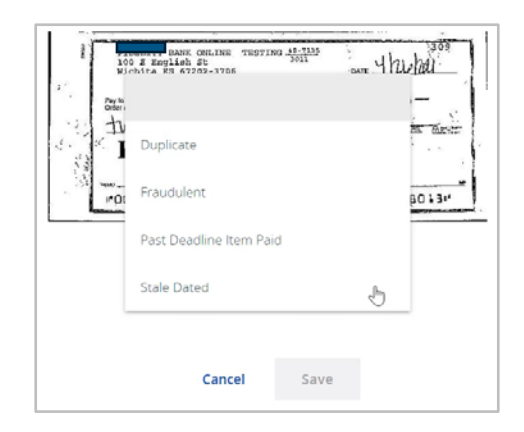

14. To view a listing of transactions already decisioned, click the caret icon next to the Decisioned section. Click on any transaction listed to view additional details.

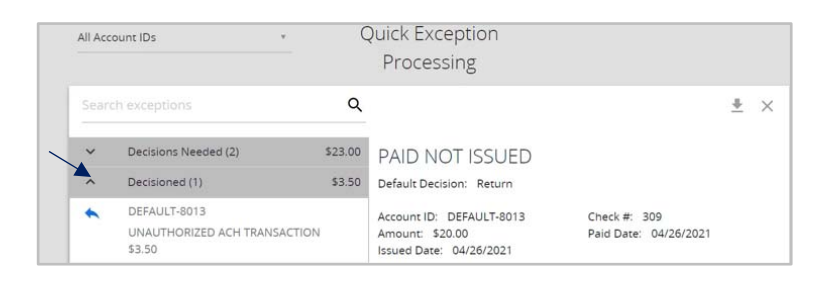

- 15. To add an ACH authorization rule, select an ACH transaction.
- 16. Click the 'Add Rule' option. This option will only appear if the user is entitled based on security rights.

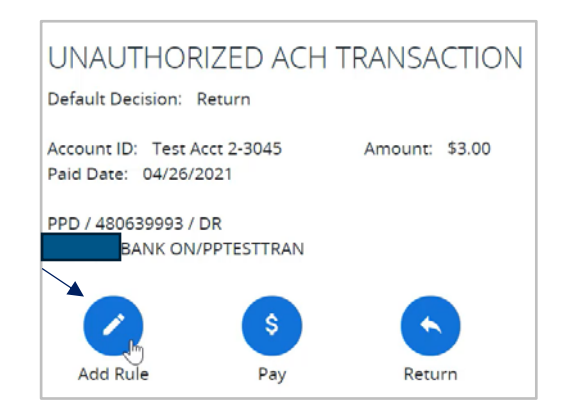

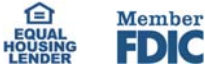

## **Quick Exception Processing**

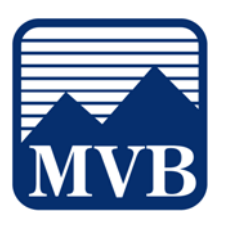

- 17. When the 'ACH Add Rule' is selected, the SEC code, Company ID, Debits or Credits and Max Allowable Amount fields will be prepopulated based on the presenting ACH item.
- 18. If desired, enter a Description and change any listed values according to need.
- 19. Click 'Save rule' when done.

| Add ACH authorization rule |   |
|----------------------------|---|
| Description                |   |
|                            |   |
| SEC Code                   |   |
|                            | ~ |
| Company ID                 |   |
| 480639993                  |   |
| Debits or Credits          |   |

| Max Allowable Amount |        |           |
|----------------------|--------|-----------|
| 3                    |        |           |
|                      |        |           |
|                      |        |           |
|                      | Cancel | Save rule |

20. A total dollar amount of transactions waiting for a decision and those already decisioned is listed on the screen.

| ^ | Decisions Needed (2)                                       | \$23.00 |
|---|------------------------------------------------------------|---------|
|   | Test Acct 2-3045<br>UNAUTHORIZED ACH TRANSACTION<br>\$3.00 |         |
|   | DEFAULT-8013<br>PAID NOT ISSUED<br>#309                    |         |
| ~ | Decisioned (1)                                             | \$3.50  |
|   | Total (3)                                                  | \$26.50 |

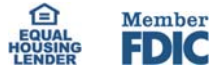